# पूछे जाने वाले प्रश्न

मैं अपना पासवर्ड भूल चूका हूँ अपना पासवर्ड रीसेट करने के लिए "अपना पासवर्ड भूल गए?" लिंक पर क्लिक करें। एक अस्थायी पासवर्ड आपके खाते से पंजीकृत ईमेल पते पर भेजा जाएगा।

मेरी खरीदारी कितनी सुरक्षित है? KEV समूह की सर्वोच्च प्राथमिकता आपकी व्यक्तिगत जानकारी को सुरक्षित रखना है। Https://helpdesk.supportschoolcashonline.co m पर जाएं और सुरक्षा नीति और गोपनीयता नीति देखें।

यदि मुझे अपना छात्र नहीं मिलेगा तो क्या होगा? अपने छात्र के विवरण की पुष्टि करने के लिए अपने स्कूल से संपर्क करें (यह सुनिश्चित करने के लिए मानदंड) कि यह आपके स्कूल के रिकॉर्ड में दर्ज किया गया था, के साथ मेल खाता है।

यदि मुझे कोई आइटम नहीं दिखे तो क्या होगा? प्रत्येक स्कूल खरीद के लिए अपने स्वयं के आइटम बनाता है और उन्हें छात्रों को सौंपता है। सौंपे जाने के बाद, वे छात्र टैब के तहत ऑनलाइन दिखाई देंगे।

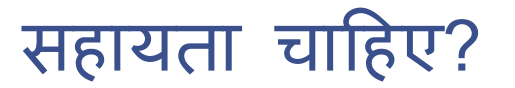

#### helpdesk.supportschoolcashonline.com पर जाएँ

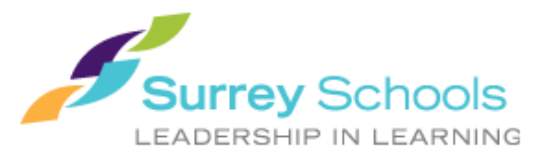

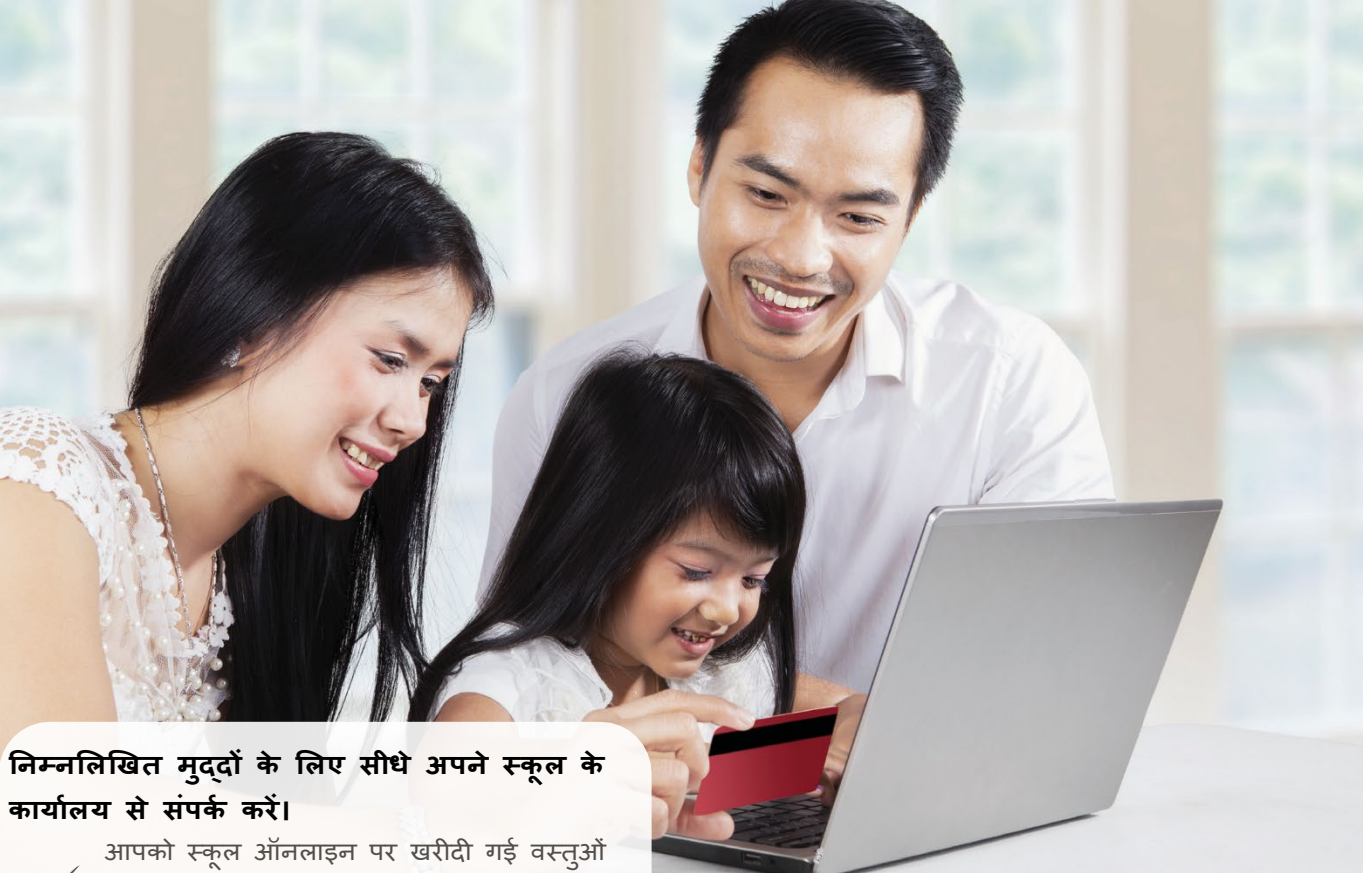

आपका स्कूल आनलाइन पर खरादा गइ वस्त् ✓ के लिए धनवापसी की आवश्यकता है।

कार्ट में जोइते समय, प्रदर्शित आइटम आपको
अपनी खरीदारी सही ढंग से पूरा करने से रोकता
है।

आपने किसी आइटम पर गलत तरीके से खरीदारी
की और अपना ऑर्डर बदलना चाहते हैं।

आप उन चीजों को ढूंढ रहे हैं जिन्हें आपने सोचा था कि वे खरीदने के लिए उपलब्ध हैं। स्कूल द्वारा और स्कूल कैश ऑनलाइन उन वस्तुओं को खरीदने के लिए माता-पिता को प्रेरित करते हैं। अपने छात्र फीस ऑनलाइन भुगतान के लिए SchoolCashOnline का उपयोग कैसे करें

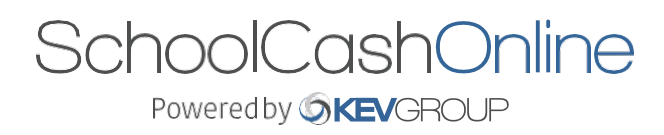

तेज, सुरक्षित, सुविधाजनक

# स्कूल कैश ऑनलाइन में आपका स्वागत है

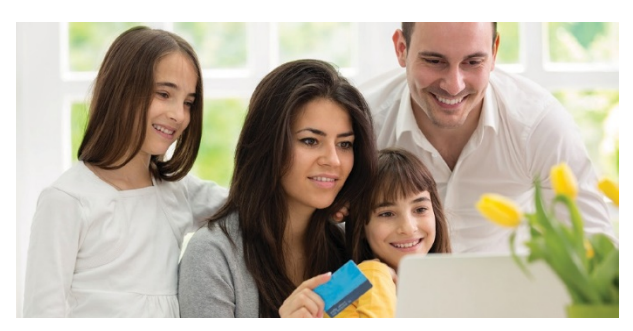

स्कूल कैश ऑनलाइन आपके बच्चों की स्कूल फीस का भ्गतान करने का एक आसान और सुरक्षित तरीका है।.

छातरों की फीस के लिए ऑनलाइन भूगतान आसानी से करें सभी समूल गतिविधियों से जुड़े और सूचित रहें कभी भी क्षेतर की यातराएं, स्कूल के इवेंटस, वाषिरक पुस्तकों और अधिक को मिस ना करें आपको बस रिजस्टर करना है, अपने छातरों को संलग्न करना है और कुछ ही समय में, आप ऑनलाइन भ्गतान करसेंक

## रिजस्टर कैसे करना है

1. https://surreyschools.schoolcashonline.com/ पर जाएं

और रजिस्टर पर क्लिक करें

🗸 अपना पहला नाम, अंतिम नाम, ईमेल दर्ज करें, और एक पासवर्ड बनाएं।

- 🗸 एक सुरक्षा प्रश्न का चयन करें
- √ ईमेल सूचनाएँ प्राप्त करने के लिए YES को चुनें 2. एक पुष्टिकरण ईमेल आपको भेजा जाएगा

• स्पैम की जाँच करें

3. ईमेल में दिए गए निर्देशों का पालन करें। आपके ईमेल का उपयोग आपके प्रोफ़ाइले में आपक उपयोगकर्ता

नाम के रूप में किया जाता है।

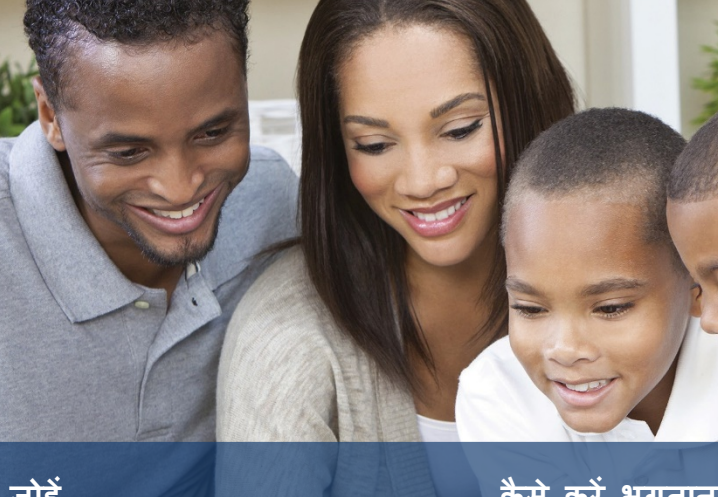

### छात्र को कैसे जोई

- 1. स्कूल कैश ऑनलाइन में साइन इन करे
- 2. MY ACCOUNT पर जाएं।
- 3. ड्रॉप-डाउन मेनू से, MY STUDENTS चुनें
- 4. एक छात्र जोडने के लिए क्लिक करें।
- a. अपने स्कूल बोर्ड के नाम का टाइप करें
- b. सूची से स्कूल का नाम चूनें
- c. छात्र मानदंड दर्ज करें (अपने स्कूल बोर्ड द्वारा निर्धारित)
- d. पृष्टि करें

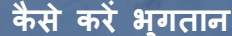

- आप अपने छात्रों से जुड़ी ऐसी कोई भी उपलब्ध वस्तु देख पाएंगे जो आपके खाते में स्थापित है।
- उस आइटम का चयन करें जिसे आप खरीदना चाहते हैं और "कार्ट में जोडें" पर क्लिक करें।
- 3. जब आप अपनी कार्ट में आइटम जोड़ना समाप्त कर लें, तो भुगतान करने के लिए "चेक आउट" चुनें।

आप अपनी प्रोफ़ाइल पर अधिकतम 8 छात्रों को जोड़ सकते हैं आप एक चेक आउट में कई छात्रों के आइटम का भुगतान कर सकते हैं।

#### भुगतान इस प्रकार स्वीकार किए जाते हैं

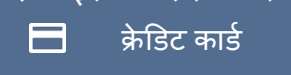

र्डचेक Ξ\_

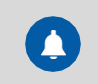

फीस के समाचार की ईमेल सूचनाएं प्राप्त करने के लिए जुड़े रहें।

कभी भी क्षेत्र की यात्राएं, स्कूल के इवेंट्स, वार्षिक

पुस्तकों और अधिक को मिस ना करें

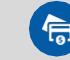

myWallet

कहीं भी, कभी भी आवश्यक फीस का भुगतान करें।

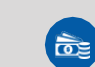

छात्रों को अब कैश ले जाने और अपने बैकपैक्स को चेक करने का जोखिम नहीं है